## Term Extension 2017

1. Go to Admin Panel (gtuexams.in)

2. Login with your institute credentials.

| ← → C di.gtuexams.in/login.aspx?t=DI-DI |                                                     | ¶☆ ≡ |
|-----------------------------------------|-----------------------------------------------------|------|
|                                         | Gujarat Technological University<br>Ahmedabad       |      |
|                                         | Admin Panel Login                                   |      |
|                                         | Institute Type: DI DI Back To: Login type Selection |      |
|                                         | Username: dec609owner@gtu.edu.in                    |      |
|                                         | Password:                                           |      |
|                                         | Enter                                               |      |
|                                         | All rights reserve 🧶 2911 GTU, Ahmedabad Gajarat    |      |

3. Go to : Exam Form -> Approved Term extension :

| Gujarat Technological University<br>Ahmedabad<br>Pkae use firefut/Uriend/IDF as a web browse for better performance |                             | Welcome<br><u>Home</u>   <u>Visitsite</u>   <u>Logout</u> <mark>X</mark> |
|----------------------------------------------------------------------------------------------------|-----------------------------|--------------------------------------------------------------------------|
| Home Re-Check Elective Exam Form Exam Data Reports                                                                  | Other Staff                 |                                                                          |
|                                                                                                    | Add Remain Stock            |                                                                          |
|                                                                                                    | Change Password             |                                                                          |
| Dashboard of "C. U. SHAH GOVT. POLYTECHNIC,                                                                         | Edit Name                   |                                                                          |
|                                                                                                    | View Projects               |                                                                          |
|                                                                                                    | Edit/View Dissertation      |                                                                          |
|                                                                                                    | Result Analysis             |                                                                          |
|                                                                                                    | Result Download             |                                                                          |
| All rights reserve @ 2011 GTU, Ahmedabad Gujarat                                                                    | Recheck result              |                                                                          |
|                                                                                                    | Enrollment Data             |                                                                          |
|                                                                                                    | Convocation Data            |                                                                          |
|                                                                                                    | Backlog Detention           |                                                                          |
|                                                                                                    | Backlog Detain Pre session  |                                                                          |
|                                                                                                    | UFM List                    |                                                                          |
|                                                                                                    | View Passout List           |                                                                          |
|                                                                                                    | Cancel List                 |                                                                          |
|                                                                                                    | View/Edit Student Photo     |                                                                          |
|                                                                                                    | RUSA                        |                                                                          |
|                                                                                                    | Student Contact Detail      |                                                                          |
|                                                                                                    | Dissertation Title - ME     |                                                                          |
|                                                                                                    | Dissertation Title - MPharm |                                                                          |
|                                                                                                    | Students Project            |                                                                          |
|                                                                                                    | Conv. Photo Approve         |                                                                          |
|                                                                                                    | ReportUpload                |                                                                          |
|                                                                                                    | College complaint           |                                                                          |
|                                                                                                    | Approved Termextension      |                                                                          |
|                                                                                                    | Add GESR Contrios           |                                                                          |
| 277/definitement exempts are                                                                                        |                             |                                                                          |

4. Select Branch from the drop down list and Click Search.

|   | Gujarat Technological University<br>Ahmedabad<br>Place use firefox/Orome/ICF as a web-browse for better performance. | Welcome<br><u>Home</u>   <u>Visitsile</u>   <u>Loqout</u> <mark>X</mark> |   |
|---|----------------------------------------------------------------------------------------------------|--------------------------------------------------------------------------|---|
|   | Home Re-Check Elective Exam Form Exam Data Reports Other Staff                                                       |                                                                          |   |
|   | Select Branch Code : 02                                                                                              |                                                                          |   |
|   | All rights reserve @ 2011 GTU, Ahmedabad Gujarat                                                                     |                                                                          |   |
|   |                                                                                                    |                                                                          |   |
|   |                                                                                                    |                                                                          |   |
|   |                                                                                                    |                                                                          |   |
|   |                                                                                                    |                                                                          |   |
|   |                                                                                                    |                                                                          |   |
|   |                                                                                                    |                                                                          |   |
|   |                                                                                                    |                                                                          |   |
|   |                                                                                                    |                                                                          |   |
|   |                                                                                                    |                                                                          |   |
| • |                                                                                                    |                                                                          | • |

5. You can view branch wise student whose validity of enrolment number has expired

|      | Gujarat Technological University<br>Ahmedabad<br>Pleaseuse Fireford/Chrome/IC7+ as a web browse for better performance. |             |                     |       |                           |            |       |                        | <u>Ho</u>                 | <u>me</u> | Welcome<br><u>Visit site</u>   <u>Loqout</u> 🗙 |
|------|----------------------------------------------------------------------------------------------------|-------------|---------------------|-------|---------------------------|------------|-------|------------------------|---------------------------|-----------|------------------------------------------------|
| Home | e-Check Elective E                                                                                                    | xam Form    | Exam Data Reports   | Oth   | er St                     | off        |       |                        |                           |           |                                                |
|      |                                                                                                    |             | Special exte        | nsio  | on W2                     | 017        |       |                        |                           |           |                                                |
|      |                                                                                                    |             | Select Branch C     | ode : | 02                        | •          |       |                        |                           |           |                                                |
|      |                                                                                                    | Search      | Approved/Rejected   | Ехро  | rt To Exc                 | el         | print |                        |                           |           |                                                |
|      | Enrollement No                                                                                                    |             | Name                |       | Current<br>sem<br>pending | Iscomplete | Fee   | Term<br>End<br>session | Term<br>extensior<br>Till |           |                                                |
|      | 086090302008                                                                                                    | CHARPOT BH  | ARATSINH CHHAGANBI  | HAI   | 3                         | False      | 1500  | S2014                  | W2018                     |           |                                                |
|      | 086090302014                                                                                                    | DABHI MANU  | JI ASHOKJI          |       | 3                         | False      | 1500  | S2014                  | W2018                     |           |                                                |
|      | 086090302016                                                                                                    | DODIYA BHAG | GYESHKUMAR KANAIYA  | LAL   | 0                         | True       | 1500  | S2014                  | S2018                     |           |                                                |
|      | 086090302020                                                                                                    | JADEJA PUSH | HPADEEPSINH BHARATS | SINH  | 3                         | False      | 1500  | S2014                  | W2018                     |           |                                                |
|      | 086090302021                                                                                                    | JARSANIYA U | ITTAMKUMAR JAMNADA  | S     | 3                         | False      | 1500  | S2014                  | W2018                     |           |                                                |
|      | 086090302027                                                                                                    | KURESHI SH/ | AHNAVAZ SHABBIRHUS  | SAIN  | 3                         | False      | 1500  | S2014                  | W2018                     |           |                                                |
|      | 086090302028                                                                                                    | MAKAVANA A  | DITYAKUMAR RAMJIBH  | AI .  | 0                         | True       | 1500  | S2014                  | S2018                     |           |                                                |
|      | 086090302038                                                                                                    | PARMAR YATI | INKUMAR NATUBHAI    |       | 3                         | False      | 1500  | S2014                  | W2018                     |           |                                                |
|      | 086090302040                                                                                                    | PATEL DHAVA | AL SURESHBHAI       |       | 0                         | True       | 1500  | S2014                  | S2018                     |           |                                                |
|      | 086090302041                                                                                                    | PATEL HARDI | KKUMAR DASHARATHB   | HAI   | 0                         | True       | 1500  | S2014                  | S2018                     |           |                                                |
|      | 086090302045                                                                                                    | PATEL SAGAP | RKUMAR ARVINDBHAI   |       | 3                         | False      | 1500  | S2014                  | W2018                     |           |                                                |
|      | 086090302046                                                                                                    | PATEL SNEH  | ALKUMAR JIGNESHBHA  |       | 0                         | True       | 1500  | S2014                  | S2018                     |           |                                                |
|      | 086090302052                                                                                                    | RATHOD ASH  | WINBHAI PRATAPBHAI  |       | 0                         | True       | 1500  | S2014                  | S2018                     |           |                                                |

- 6. Select checkbox for term Extension student then Click on Approved/Rejected button to approve students.
- 7. Uncheck checkbox then click on Approved/Rejected button reject student for term extension.
- 8. Click on "Export to excel" button to download approved student in excel format
- Click on "Print" button to <u>lock & print</u> approved student; it will lock data of institute (all branches) <u>then you can't approved/rejected any student.</u>

| Gujarat Technological University Welcome   Ahmedabad Home   Visit site   Logaut X   Place use firefory(Chome/ICF) as a web-browse for better performance. Effective   Grand Logaet A |                                                     |                           |            |       |                        |                         |      |   |  |  |  | * |
|----------------------------------------------------------------------------------------------------|-----------------------------------------------------|---------------------------|------------|-------|------------------------|-------------------------|------|---|--|--|--|---|
|                                                                                                    | Select Branch Code<br>Search Approved Rejected Expr | 02<br>01 To Exc           | 017<br>•   | print |                        | ,                       |      |   |  |  |  |   |
| Enrollement No                                                                                                    | Name                                                | Current<br>sem<br>pending | Iscomplete | Fee   | Term<br>End<br>session | Term<br>extensi<br>Till | on 🗐 |   |  |  |  |   |
| 086090302008                                                                                                    | CHARPOT BHARATSINH CHHAGANBHAI                      | 3                         | False      | 1500  | S2014                  | W2018                   | 0    |   |  |  |  |   |
| 086090302014                                                                                                    | DABHI MANUJI ASHOKJI                                | 3                         | False      | 1500  | S2014                  | W2018                   |      |   |  |  |  |   |
| 086090302016                                                                                                    | DODIYA BHAGYESHKUMAR KANAIYALAL                     | 0                         | True       | 1500  | S2014                  | S2018                   |      | J |  |  |  |   |
| 086090302020                                                                                                    | JADEJA PUSHPADEEPSINH BHARATSINH                    | 3                         | False      | 1500  | S2014                  | W2018                   |      |   |  |  |  |   |
| 086090302021                                                                                                    | JARSANIYA UTTAMKUMAR JAMNADAS                       | 3                         | False      | 1500  | S2014                  | W2018                   |      |   |  |  |  |   |
| 086090302027                                                                                                    | KURESHI SHAHNAVAZ SHABBIRHUSSAIN                    | 3                         | False      | 1500  | S2014                  | W2018                   |      |   |  |  |  |   |
| 086090302028                                                                                                    | MAKAVANA ADITYAKUMAR RAMJIBHAI                      | 0                         | True       | 1500  | S2014                  | S2018                   |      |   |  |  |  |   |

This functionality will active in winter 2017(for odd session's student) and summer 2018(for even sem). The above approved data will use in next session's exam form generation, additional fee 1500 will be included in the first exam form of the extended sessions.